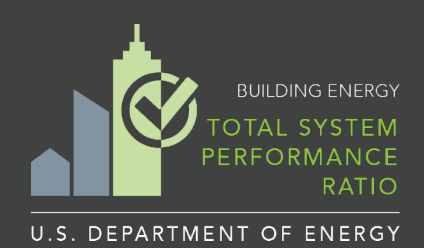

# TSPR HVAC System Data Entry Instructions and Example

The TSPR Tool includes an 'HVAC Schedule Entries' feature:

- This feature allows a user to create a 'mechanical equipment schedule' with as-designed system characteristics. The as-designed system characteristics are specified in the table for 'Schedule Entries'.
- WSEC requires a user to model systems with weighted average values when multiple systems of the same system type serve a block. The TSPR tool allows a user to identify the individual schedule entries that need to be combined and automatically calculate the weighted average efficiencies and fan power for the grouped equipment, as specified in the WSEC.

### **TSPR Tool Requirements**

• Every building block must have a Primary Heating/Cooling System assigned to it. Primary Heating/Cooling Systems consist of either an Air Handler or Zone Equipment component that may be served by a plant loop or a VRF condenser unit.

View the <u>HVAC System Types</u> page of the TSPR User Guide for configuration and data entry guidelines, and the <u>Technical Terms</u> page for definitions of TSPR HVAC System parameters.

• All building HVAC components must have at least one equipment schedule entry (see the <u>Mechanical</u> <u>Equipment</u> page for details).

Equipment schedules entries may be created using either of the following two input approach options:

- **Option #1:** Enter equipment into tables provided for the schedule entries
- Option #2: Enter equipment directly from within 'HVAC Component' input screens

The following example lists the steps needed to enter an HVAC System with a **Packaged Air-source Heat Pump** and a **Dedicated Outdoor Air System** (DOAS) using both of the input approach options into the TSPR tool.

| SF | PR ME E       | xample           |            | 0 🔒                                 | <b>\$</b>             | 2                            |                   | B                              | ¢°                       | 0                    |                  |                              |                        | <b>e</b> w          | arnings                  | Score Buildin                  |
|----|---------------|------------------|------------|-------------------------------------|-----------------------|------------------------------|-------------------|--------------------------------|--------------------------|----------------------|------------------|------------------------------|------------------------|---------------------|--------------------------|--------------------------------|
|    |               |                  |            | VRF Co                              | ndenser Units         | Plant Lo                     | ops               | Air Handlers                   | Termina                  | I Units Zone E       | quipment         |                              |                        |                     |                          |                                |
| 1  |               | - 10             |            |                                     |                       |                              |                   | Air Handler Schedule Entries 🧐 |                          |                      |                  |                              | -50                    |                     |                          |                                |
| 1  | Equipmen      | nt ID            |            | Equipment Information               |                       | Cooli                        | ing Inform        | nation                         |                          |                      | 1                | leating Inform               | ation                  |                     |                          | Fan System                     |
|    |               |                  | Quantity   | System Type                         | Cooling Source        | Rated<br>Capacity<br>(Btu/h) | Efficier<br>Units | ncy Rated<br>s Efficiency      | Calculated<br>Efficiency | Heating Source       | Fuel Type        | Rated<br>Capacity<br>(Btu/h) | Efficiency<br>Units    | Rated<br>Efficiency | Calculated<br>Efficiency | Design Supply<br>Airflow (CFM) |
|    | RTU - 1       |                  | 8          | Pkgd Heat Pump                      | Central DX *          | 45000:0                      | EER               | ¥ 11.4                         | 3.9 COP                  | Heat Pump            | Electricity +    | 42000.0                      | COP +                  | 4,3                 | 4.6 COP                  | 12000.0                        |
|    | RTU - 2       |                  | 12         | Pkgd Heat Pump                      | Central DX •          | 36000.0                      | SEER              | * 14.0                         | 3.8 COP                  | Heat Pump            | Electricity •    | 38000.0                      | HSPF .                 | 7,9                 | 3.8 COP                  | 14000.0                        |
|    | DOAS 1        |                  | 3          | Dedicated Outdoor Air System        | No Cooling +          | N/A                          | N/A               | N/A                            | NA                       | No Heating           | N/A              | N/A                          | N/A                    | NA:                 | NA                       | 5000.0                         |
|    | DOAS 2        |                  | 4          | Dedicated Outdoor Air System        | No Cooling +          | N/A                          | N/A               | NØ                             | NA                       | No Heating           | N/A              | N/A                          | NA                     | NA                  | NA                       | 2500 0                         |
|    | Add Equipment |                  | _          |                                     |                       |                              | _                 |                                |                          |                      |                  | _                            |                        | Save Ai             | r Handler Sc             | hedule Entries                 |
|    |               |                  |            |                                     | M                     | echanical I                  | Equipr            | ment Sched                     | ule: Air Ha              | ndlers               |                  |                              | _                      |                     |                          |                                |
|    |               | Equipment ID     | Q          | uantity Rated Capacity              | Rated Efficiency      | Calculated Eff               | iciency           | Rated Capacity                 | Rated Effici             | ency Calculated Effi | ciency Design    | Supply Tota                  | al Fan Power           | Calculated Far      | Power                    |                                |
|    |               | Air Handler 1 -  | Pkgd He    | at Pump 🖍 📋                         |                       |                              |                   |                                |                          |                      |                  |                              |                        |                     |                          |                                |
|    |               |                  |            | 1                                   | Cooling - Central D)  | ĸ                            |                   |                                | Heating - Hea            | it Pump              |                  |                              | Fan System             |                     |                          |                                |
|    |               | RTU - 1          |            | 8 45000.0 Btu/h<br>12 36000.0 Btu/h | 11.4 EER<br>14.0 SEER | 3.9 COP                      |                   | 42000.0 Btu/h<br>38000.0 Btu/h | 4.3 COF<br>7.9 HSP       | 4.1 COP              | 12000.           | 0 CFM 0.                     | 425 W/CFM              | 0 396 W/C           | FM                       |                                |
|    |               | DOAS (NH/NC      | ) - Dedica | ted Outdoor Air System 🖍 1          | t .                   |                              |                   |                                |                          |                      |                  |                              |                        | -                   |                          |                                |
|    |               |                  |            |                                     | Cooling - No Cooling  | 9                            |                   |                                | Heating - No             | Heating              |                  |                              | Fan System             |                     |                          |                                |
|    |               | DOAS 1<br>DOAS 2 |            | 3 4                                 |                       |                              |                   |                                |                          |                      | 5000.0<br>2500.0 | CFM 0.                       | 819 W/CFM<br>792 W/CFM | 0 808 W/C           | FM                       |                                |

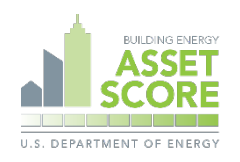

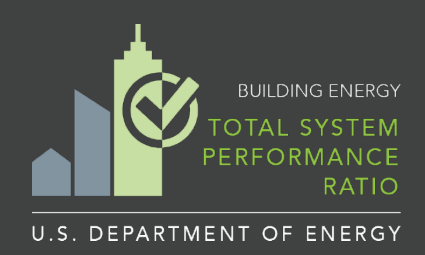

# TSPR HVAC System Data Entry Instructions and Examples

## Example System: Packaged Air-source Heat Pump with DOAS

This system example includes multiple rooftop units with different capacities and different rated efficiencies

### Input Option #1: Enter equipment into tables on the Mechanical Equipment screen

Step 1: Select the 'Mechanical Equipment' tab from the TSPR Toolbar

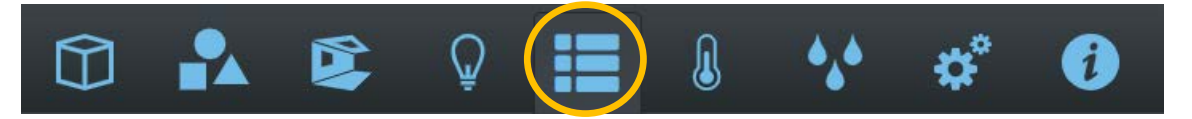

Step 2: Select the 'Air Handler' tab from the Mechanical Equipment Toolbar

| VRF Condenser Units | Plant Loops | Air Handlers | Terminal Units | Zone Equipment |
|---------------------|-------------|--------------|----------------|----------------|
|---------------------|-------------|--------------|----------------|----------------|

Step 3: Select the blue 'Add Equipment' button from the Equipment Schedule Entries table

|               |                      |                       |                |                              |                     | A                   | ir Handler               | Schedule Entri | es 😣           |                              |
|---------------|----------------------|-----------------------|----------------|------------------------------|---------------------|---------------------|--------------------------|----------------|----------------|------------------------------|
| Equipment ID  |                      | Equipment Information |                | Cool                         | ing Informatio      | n                   |                          |                | Н              | leating Inform               |
|               | Quantity System Type |                       | Cooling Source | Rated<br>Capacity<br>(Btu/h) | Efficiency<br>Units | Rated<br>Efficiency | Calculated<br>Efficiency | Heating Source | Fuel Type      | Rated<br>Capacity<br>(Btu/h) |
| Add Equipment |                      |                       |                |                              |                     |                     |                          | Save Ai        | r Handler Sche | ►<br>dule Entries            |

Step 4: Complete all of the available input fields as highlighted in green; Select the blue 'Save' button

| Quantity System Type Cooling Source Rated Capacity Units Efficiency Efficiency Efficiency Efficiency Calculated Efficiency Alridow (Capacity Carbon Control Carbon Control | Equipment ID |  |  |  |
|----------------------------------------------------------------------------------------------------|--------------|--|--|--|
|                                                                                                    |              |  |  |  |
| 8 Programaticity + 4000.0 EER + 11.4 39.00P Test Pump + Electicity + 4200.0 COP + 4.3 48.00P 1200.0                                                                                                    |              |  |  |  |
| 12 Pkgd Heat Pump • Central DX • 36000 0 SEER • 140 38 COP Heat Pump • Electricity • 38000 0 HSPF • 7 9                                                                                                    |              |  |  |  |
| 12         Pkgd Heat Pump         Central OX         36000 0         SEER         14.0         38 COP         Heat Pump         Electricity         38000 0         HSPF         7.9         38 non                                                                                                    | 2            |  |  |  |

#### Note:

- Enter a descriptive name for the Equipment ID
- Enter a quantity value for the number of pieces of equipment greater than 1 if grouping equipment with the same capacity, rated efficiency, air flow and fan power
- · Repeat this step to create unique schedule entries for equipment with different capacities, efficiencies or fan power
- · Required inputs with missing data will display a red 'This field is required' warning prompt
- If the 'Save' button is not selected, new or edited entries will be lost
- After saving, the tables auto convert rated heating and cooling system units to uniform units (e.g. to COP or Et), and auto adjust
  efficiencies to remove fan power at rated conditions and displays the new values in the 'Calculated Efficiency' columns, highlighted in
  blue.

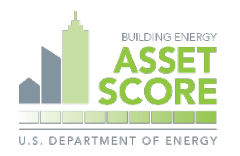

2

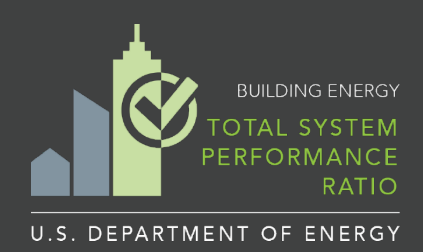

# TSPR HVAC System Data Entry Instructions and Examples

### **Input Option #1 Continued**

#### Step 5: Repeat step 4 to add equipment schedules for DOAS equipment

- The 'System Type' should be specified as 'Dedicated Outdoor Air System'
- Note that for this example, we are assuming that the DOAS system uses no cooling or heating.

|              | Air Handler Schedule Entries |                                |                     |                              |                     |                     |                          |                        |           |                              |                     |                     |                          |                                |
|--------------|------------------------------|--------------------------------|---------------------|------------------------------|---------------------|---------------------|--------------------------|------------------------|-----------|------------------------------|---------------------|---------------------|--------------------------|--------------------------------|
| Equipment ID |                              | Equipment Information          | Cooling Information |                              |                     |                     |                          | Heating Information Fa |           |                              |                     |                     | Fan System               |                                |
|              | Quantity                     | System Type                    | Cooling Source      | Rated<br>Capacity<br>(Btu/h) | Efficiency<br>Units | Rated<br>Efficiency | Calculated<br>Efficiency | Heating Source         | Fuel Type | Rated<br>Capacity<br>(Btu/h) | Efficiency<br>Units | Rated<br>Efficiency | Calculated<br>Efficiency | Design Supply<br>Airflow (CFM) |
| DOAS 1       | 3                            | Dedicated Outdoor Air System 🔹 | No Cooling +        | N/A                          | N/A                 | N/A                 | NA                       | No Heating 🔹           | N/A       | N/A                          | N/A                 | NA                  | NA                       | 5000.0                         |
| DOAS 2       | 4                            | Dedicated Outdoor Air System 🔹 | No Cooling 💌        | N/A                          | N/A                 | N/A                 | NA                       | No Heating +           | N/A       | N/A                          | N/A                 | NA                  | NA.                      | 2500.0                         |

### Step 6: Create an Air Handler to Group Individual Schedule Entries

Select the green 'Add' button below the HVAC equipment summary table:

|              | Mechanical Equipment Schedule: Air Handlers |                |                  |                       |                |                  |                       |                          |                 |                      |  |
|--------------|---------------------------------------------|----------------|------------------|-----------------------|----------------|------------------|-----------------------|--------------------------|-----------------|----------------------|--|
| Equipment ID | Quantity                                    | Rated Capacity | Rated Efficiency | Calculated Efficiency | Rated Capacity | Rated Efficiency | Calculated Efficiency | Design Supply<br>Airflow | Total Fan Power | Calculated Fan Power |  |
|              |                                             |                |                  |                       |                |                  |                       |                          |                 | Add Air Handler      |  |

## Step 7: Assign name, select System Type, Cooling Source, and Heating Source for the Air Handler

Select 'Pkgd Heat Pump' as the System Type; 'Central DX' as the Cooling Source; and 'Heat Pump' as the Heating Source. Previously entered mechanical equipment schedule entries now appear under the 'Mechanical Equipment Schedule' section.

Step 8: Assign mechanical equipment entries

assign equipment to the Air Handler.

Click on the paper clip icons from the 'Attach' column

of the available mechanical equipment entries to

| Name*             | Air Handler 1  |   |
|-------------------|----------------|---|
| System Type       | Pkgd Heat Pump | , |
| Cooling Equipment |                |   |
| Cooling Source*   | Central DX     | , |
| Heating Equipment |                |   |
| Heating Source*   | Heat Pump      |   |
| Fuel Type*        | Electricity    | ÷ |
| Condensor Tune    |                |   |

#### Mechanical Equipment Schedule

Enter HVAC equipment information to calculate weighted average equipment efficiency and subtract supply fan power for packaged equipment

Existing unassigned mechanical equipment applicable to this system:

| Equipment ID | Quantity | Cooling<br>Efficiency | Heating<br>Efficiency | Attach |
|--------------|----------|-----------------------|-----------------------|--------|
| RTU - 1      | 8        | 3.9 COP               | 4.6 COP               | Ø      |
| RTU - 2      | 12       | 3.8 COP               | 3.8 COP               | Ø      |

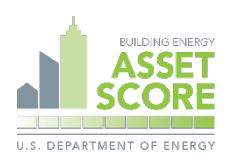

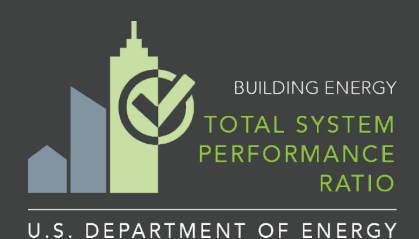

## **TSPR HVAC System Data Entry** Instructions and Examples

Fan Systems

### **Input Option #1 Continued**

## Step 9: Complete any remaining HVAC component required inputs and save

Select an appropriate option for Number of Stages for Cooling and Fan Control. Make checkbox selections if the system is using an economizer or energy recovery ventilation, and enter values for associated fields as needed. Select the green 'Create Air Handler' button when complete.

## Step 10: Repeat steps 6-8 to add a DOAS Air Handler

Select Dedicated Outdoor Air System as the System Type; No Cooling as the Cooling Source; and No Heating as the Heating Source. The previously entered mechanical equipment DOAS entries now appear under the Mechanical Equipment Schedule section.

#### Note:

Newly created HVAC Components will appear in a summary table. Values for calculated weighted average cooling and heating equipment efficiencies and total system fan power for grouped equipment appear in blue. Edit components by selecting the "Edit" icon (pencil), and/or delete entries by selecting the "trash can" icon next to the component name.

|                                                                                                    | Desig                                                                                                    | n Supply Airflow                                                                                                    | System Fan Pow                                                                                                    |
|----------------------------------------------------------------------------------------------------|----------------------------------------------------------------------------------------------------|----------------------------------------------------------------------------------------------------|----------------------------------------------------------------------------------------------------|
| Name                                                                                                    | Desig                                                                                                    | (CFM)                                                                                                    | (W/CFM)                                                                                                    |
| RTU - 2                                                                                                    | 14000                                                                                                    | 0.0                                                                                                    | 0.425                                                                                                    |
|                                                                                                    |                                                                                                    | <ul> <li>Economiz</li> <li>Energy R</li> </ul>                                                                                                    | er                                                                                                    |
| ERV                                                                                                    | Sensible                                                                                                    | 0.7                                                                                                    |                                                                                                    |
| Effectiveness:                                                                                                    | Heating*                                                                                                    | ERV Ecor                                                                                                    | nomizer Bypass                                                                                                    |
|                                                                                                    |                                                                                                    | <ul> <li>ERV Sup<br/>Control</li> </ul>                                                                                                    | oly Air Temperature                                                                                                    |
| System F<br>Reduction w                                                                                                    | an Power<br>/hen ERV                                                                                                    | .2                                                                                                    | W/CFM                                                                                                    |
| В                                                                                                    | ypassed*                                                                                                    |                                                                                                    |                                                                                                    |
| Fan                                                                                                    | Control*                                                                                                    | Constant                                                                                                    | /olume                                                                                                    |
|                                                                                                    |                                                                                                    |                                                                                                    |                                                                                                    |
|                                                                                                    | Name*                                                                                                    | DOAS - NH                                                                                                    | I/NC                                                                                                    |
| Sys                                                                                                    | Name*<br>tem Type                                                                                                    | DOAS - NH<br>Dedicated O                                                                                                    | 1/NC<br>utdoor Air System                                                                                                    |
| Sys<br>Mechanical Ed                                                                                                    | Name*<br>tem Type<br>quipment So                                                                                           | DOAS - NH<br>Dedicated O                                                                                                    | 1/NC<br>utdoor Air System 🔹                                                                                                    |
| Sys<br>Mechanical Er<br>Enter HVAC equ<br>equipment fequipment<br>Existing unassis                                                                                            | Name*<br>tem Type<br>quipment So<br>upment infor<br>ency and sut                                                           | DOAS - NH<br>Dedicated O<br>chedule<br>mation to calculate<br>stract supply fan p                                                                   | I/NC<br>utdoor Air System •<br>a weighted average<br>ower for packaged<br>plicable to this system                                                                                                    |
| Sys<br>Mechanical Er<br>Enter HVAC equequipment effici<br>equipment<br>Existing unassig                                                                                       | Name*<br>tem Type<br>quipment Se<br>aipment infor<br>ency and sut<br>aned mechan                                           | DOAS - NH<br>Dedicated O<br>chedule<br>mation to calculate<br>tract supply fan p<br>ical equipment ap<br>Cooling                                    | I/NC<br>utdoor Air System •<br>a weighted average<br>ower for packaged<br>plicable to this system<br>Heating                                                                                                    |
| Sys<br>Mechanical E<br>Enter HVAC eque<br>equipment effici<br>equipment<br>Existing unassig<br>Equipment ID                                                                   | Name*<br>tem Type<br>quipment Se<br>upment inform<br>ency and sub<br>uned mechan<br>Quantity                               | DOAS - NH<br>Dedicated O<br>chedule<br>mation to calculate<br>otract supply fan p<br>ical equipment ap<br>Cooling<br>Efficiency                     | I/NC<br>utdoor Air System<br>a weighted average<br>ower for packaged<br>plicable to this system<br>Heating<br>Efficiency Attach                                                                                                   |
| Sys<br>Mechanical Er<br>Enter HVAC eque<br>equipment effici<br>equipment<br>Existing unassig<br>Equipment ID<br>DOAS 1                                                        | Name*<br>tem Type<br>uipment Set<br>uipment informency and sub<br>uned mechan<br>Quantity<br>3                             | DOAS - NH<br>Dedicated O<br>chedule<br>mation to calculate<br>tract supply fan p<br>iccal equipment ap<br>Cooling<br>Efficiency f<br>NA             | VNC<br>utdoor Air System •<br>a weighted average<br>ower for packaged<br>plicable to this system<br>Heating<br>Efficiency<br>NA<br>Attach<br>NA<br>O                                                                              |
| Sys<br>Mechanical Er<br>Enter HVAC eque<br>equipment effici<br>equipment<br>Existing unassig<br>Equipment ID<br>DOAS 1<br>DOAS 2                                              | Name*<br>tem Type<br>quipment Sto<br>ipment informency and sut<br>ined mechan<br>Quantity<br>3<br>4                        | DOAS - NH<br>Dedicated O<br>chedule<br>mation to calculate<br>tract supply fan p<br>ical equipment ap<br>Cooling<br>Efficiency<br>NA<br>NA          | I/NC<br>utdoor Air System<br>a weighted average<br>ower for packaged<br>plicable to this system<br>Heating<br>Filiciency<br>NA<br>Attach<br>MA<br>Ø<br>Attach                                                                     |
| Sys<br>Mechanical Er<br>Enter HVAC eque<br>equipment effici<br>existing unassig<br>Equipment ID<br>DOAS 1<br>DOAS 2<br>Cooling Equip                                          | Name*<br>tem Type<br>quipment Se<br>upment infor<br>ency and sut<br>ined mechan<br>Quantity<br>3<br>4<br>ment              | DOAS - NH<br>Dedicated O<br>chedule<br>mation to calculate<br>otract supply fan p<br>ical equipment ap<br>Cooling<br>Efficiency H<br>NA<br>NA       | t/NC<br>utdoor Air System<br>a weighted average<br>ower for packaged<br>plicable to this system<br>Heating<br>Efficiency<br>NA<br>Attach<br>NA<br>Ø<br>Ø                                                                          |
| Sys<br>Mechanical Er<br>Enter HVAC eque<br>equipment effici<br>existing unassig<br>Equipment ID<br>DOAS 1<br>DOAS 2<br>Cooling Equip<br>Cooling                               | Name*<br>tem Type<br>quipment Se<br>upment infor<br>ency and sub<br>ined mechan<br>Quantity<br>3<br>4<br>ment<br>I Source* | DOAS - NH<br>Dedicated O<br>chedule<br>mation to calculate<br>otract supply fan p<br>ical equipment ap<br>Cooling<br>Efficiency H<br>NA<br>NA<br>NA | t/NC<br>utdoor Air Syster<br>a weighted average<br>ower for packaged<br>plicable to this system<br>Heating<br>Efficiency Attach<br>NA<br>NA<br>A<br>Attach<br>NA<br>A<br>A<br>A<br>A<br>A<br>A<br>A<br>A<br>A<br>A<br>A<br>A<br>A |
| Sys<br>Mechanical Ed<br>Enter HVAC equipment effici<br>equipment effici<br>equipment ID<br>DOAS 1<br>DOAS 2<br>Cooling Equip<br>Cooling<br>Heating Equip                      | Name*<br>tem Type<br>quipment Se<br>upment infor<br>ency and sut<br>ined mechan<br>Quantity<br>3<br>4<br>ment<br>y Source* | DOAS - NH<br>Dedicated O<br>chedule<br>mation to calculate<br>tract supply fan p<br>ical equipment ap<br>Cooling<br>Efficiency<br>NA<br>NA<br>NA    | I/NC<br>utdoor Air System •<br>a weighted average<br>ower for packaged<br>plicable to this system<br>Heating<br>Ifficiency<br>NA<br>NA<br>Attach<br>NA<br>A<br>Attach<br>NA<br>A<br>Attach                                        |
| Sys<br>Mechanical Er<br>Enter HVAC eque<br>equipment effici<br>equipment<br>Existing unassig<br>Equipment ID<br>DOAS 1<br>DOAS 2<br>Cooling Equip<br>Cooling<br>Heating Equip | Name*<br>tem Type<br>quipment Sta<br>ipment informency and sut<br>ined mechan<br>Quantity<br>3<br>4<br>ment<br>y Source*   | DOAS - NH<br>Dedicated O<br>chedule<br>mation to calculate<br>tract supply fan p<br>ical equipment ap<br>Cooling<br>Efficiency<br>NA<br>NA          | t/NC<br>utdoor Air System<br>e weighted average<br>ower for packaged<br>plicable to this system<br>Heating<br>NA<br>NA<br>NA<br>NA<br>NA<br>NA<br>NA<br>NA<br>NA<br>NA                                                            |

|                    |                 |                     | M                    | echanical Equip       | ment Schedu    | ule: Air Handle      | rs                    |                          |                 |                      |
|--------------------|-----------------|---------------------|----------------------|-----------------------|----------------|----------------------|-----------------------|--------------------------|-----------------|----------------------|
| Equipment ID       | Quantity        | Rated Capacity      | Rated Efficiency     | Calculated Efficiency | Rated Capacity | Rated Efficiency     | Calculated Efficiency | Design Supply<br>Airflow | Total Fan Power | Calculated Fan Power |
| Air Handler 1 - Pl | gd Heat Pump ,  | <ul> <li></li></ul> |                      |                       |                |                      |                       |                          |                 |                      |
|                    |                 |                     | Cooling - Central D> | <                     |                | Heating - Heat Pum   | )                     |                          | Fan System      |                      |
| RTU - 2            | 12              | 36000.0 Btu/h       | 14.0 SEER            | 3.8 COP               | 38000.0 Btu/h  | 7.9 HSPF             | 3.8 COP               | 14000.0 CFM              | 0.425 W/CFM     | 0.425 W/CFM          |
| DOAS (NH/NC) - I   | Dedicated Outdo | oor Air System 🖌    | `                    |                       |                |                      |                       |                          |                 |                      |
|                    |                 |                     | Cooling - No Cooling | 9                     |                | Heating - No Heating | 9                     |                          | Fan System      |                      |
| DOAS 1             | 3               |                     |                      |                       |                |                      |                       | 5000.0 CFM               | 0.819 W/CFM     | 0.808 W/CEM          |
| DOAS 2             | 4               |                     |                      |                       |                |                      |                       | 2500.0 CFM               | 0.792 W/CFM     | 0.000 W/C/ W         |

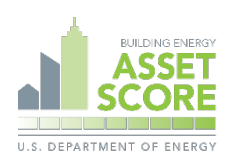

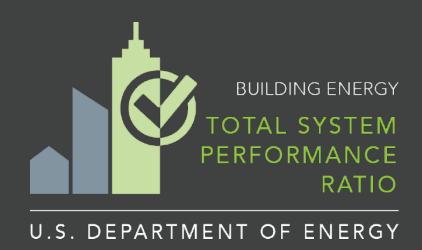

# TSPR HVAC System Data Entry Instructions and Examples

### Input Option #2: Enter equipment directly within HVAC component input screens

### Step 1: Create Air Handler HVAC Component entry

Select the green 'Add' button below the HVAC equipment summary table from the Mechanical Equipment screen:

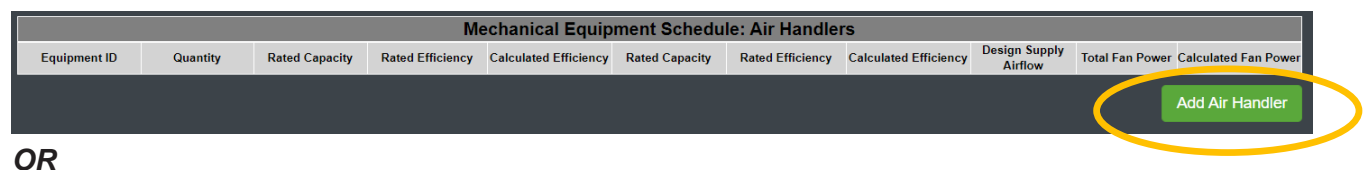

#### Select the '+' (Add) icon from the Air Handlers sidebar option on the Heating and Cooling screen

| TSPR ME Example | $\frown$ |  | Q | I | l | <b>*</b> * | ø° | • |
|-----------------|----------|--|---|---|---|------------|----|---|
| AIR HANDLERS    | Ð        |  |   |   |   |            |    |   |

#### Step 2: Assign name, select System Type, Cooling Source, and Heating Source

Select Pkgd Heat Pump as the System Type; Central DX as the Cooling Source; and Heat Pump as the Heating Source. Note that the Fuel Type is auto set to Electricity, the Condenser Type is auto set to Air, and previously entered mechanical equipment entries now appear under the Mechanical Equipment Schedule section.

#### Step 3: Create Mechanical Equipment Schedule entries

Scroll back to the top of the screen and enter a descriptive name and number of pieces of equipment for a new equipment entry. Select the blue 'Add Equipment' button to add additional entries. Scroll down to the Cooling and Heating Equipment sections and enter rated capacity and efficiency values for each equipment entry.

| ipment Schedule                                   |                                                                                                    |                                                                                                    | Heating Equ                                                                                                    | ulpment                                                                                                    |                                                                                                    |                                                                                                    | Fan Systems                                                                                                    |                                                                                                    |                                                                                                    |
|---------------------------------------------------|----------------------------------------------------------------------------------------------------|----------------------------------------------------------------------------------------------------|----------------------------------------------------------------------------------------------------|----------------------------------------------------------------------------------------------------|----------------------------------------------------------------------------------------------------|----------------------------------------------------------------------------------------------------|----------------------------------------------------------------------------------------------------|----------------------------------------------------------------------------------------------------|----------------------------------------------------------------------------------------------------|
| ment information to cal<br>cy and subtract supply | culate weighted<br>fan power for pa                                                                                                    | average<br>ackaged                                                                                                    | 11                                                                                                    | and the second second                                                                                                    |                                                                                                    |                                                                                                    | Name                                                                                                    | Design Supply Airflow<br>(CFM)                                                                                                    | System Fan Power<br>(W/CFM)                                                                                                    |
|                                                   |                                                                                                    |                                                                                                    | Heat                                                                                                    | ing source                                                                                                    | Heat Pump                                                                                                    | •                                                                                                    | RTU 1                                                                                                    | 12000                                                                                                    | .350                                                                                                    |
| ed mechanical equipme                             | nt applicable to                                                                                                    | this system:                                                                                                    |                                                                                                    | and a second                                                                                                    | 21 2322                                                                                                    |                                                                                                    | RTU 2                                                                                                    | 14000                                                                                                    | .425                                                                                                    |
| Cooling                                           | Heating                                                                                                    |                                                                                                    |                                                                                                    | Fuel Type*                                                                                                    | Electricity                                                                                                    | •                                                                                                    |                                                                                                    | G Engenin                                                                                                    |                                                                                                    |
| quipment ID Quantity Efficiency Efficiency Attach |                                                                                                    |                                                                                                    |                                                                                                    |                                                                                                    |                                                                                                    |                                                                                                    | Econom₂                                                                                                    | ei .                                                                                                    |                                                                                                    |
| nent assigned to this s                           | stem                                                                                                    |                                                                                                    | Conde                                                                                                    | enser Type*                                                                                                    | Air                                                                                                    | *                                                                                                    |                                                                                                    | 🗐 Energy R                                                                                                    | ecovery Ventilation                                                                                                    |
| Quantity                                          | Opt                                                                                                    | ions                                                                                                    |                                                                                                    | Rated Capacity                                                                                                    |                                                                                                    |                                                                                                    | Fan                                                                                                    | Fan Control* Constant Volu                                                                                                    |                                                                                                    |
| 8                                                 | 1                                                                                                    |                                                                                                    | Name                                                                                                    | (Btu/h)                                                                                                    | Efficiency Units                                                                                                    | Rated Efficiency                                                                                                    |                                                                                                    |                                                                                                    |                                                                                                    |
| 12                                                | t                                                                                                    |                                                                                                    | RTU 1                                                                                                    | 42000                                                                                                    | COP .                                                                                                    | 4.3                                                                                                    |                                                                                                    |                                                                                                    |                                                                                                    |
|                                                   |                                                                                                    |                                                                                                    | RTU 2                                                                                                    | 38000                                                                                                    | HSPF .                                                                                                    | 7.9                                                                                                    |                                                                                                    | Cance                                                                                                    | Create Air hand                                                                                                    |
| il)<br>n<br>c<br>r                                | prment Schedule<br>nent information to cali<br>y and subtract supply<br>d mechanical equipme<br>Cooling<br>Quantity Efficiency<br>nent assigned to this sy<br>Quantity<br>8<br>12 | prenet Schedule nent information to calculate weighted y and subtract supply fan power for po d mechanical equipment applicable to Quantity Cooling Heating Efficiency Efficiency nent assigned to this system: Quantity Opt 8 12 | pment Schedule         nent information to calculate weighted average         y and subtract supply fan power for packaged         d mechanical equipment applicable to this system:         Quantity       Cooling         Heating       Attach         Pent assigned to this system:         Quantity       Options         8           12 | pment Schedule     Heating Equ       nent information to calculate weighted average<br>y and subtract supply fan power for packaged     Heating Equ       d mechanical equipment applicable to this system:     Heating       Quantity     Cooling     Heating       2uantity     Efficiency     Attach       Quantity     Options     Name       12     Image: Calculate of the system     Name | Image: Schedule     Heating Equipment       nent information to calculate weighted average<br>sy and subtract supply fan power for packaged     Heating Source*       d mechanical equipment applicable to this system:     Fuel Type*       Quantity     Cooling     Heating       Efficiency     Efficiency     Attach       Yent assigned to this system:     Condenser Type*       Quantity     Options     Rated Capacity       8     (Blu/h)       12     Xame       RTU 1     42000       RTU 2     38000 | Image: Schedule     Heating Equipment       nent information to calculate weighted average<br>sy and subtract supply fan power for packaged     Heating Source*       d mechanical equipment applicable to this system:     Fuel Type*       2uantity     Cooling       Heating     Heating Source*       Manuality     Efficiency       Quantity     Options       8     (Blu/h)       12     Image: Source       RTU 1     42000       COP     RTU 2 | pment Schedule         nent information to calculate weighted average         ty and subtract supply fan power for packaged         d mechanical equipment applicable to this system:         Quantity       Cooling         Efficiency       Heating         Efficiency       Attach         Quantity       Options         8       Image: Cooling         12       Image: Cooling         12       Image: Cooling         RTU 1       42000         COP       4.3         RTU 2       38000 | Image: Schedule     Heating Equipment       nent information to calculate weighted average<br>y and subtract supply fan power for packaged     Heating Source*       Heating Source*     Heat Pump       d mechanical equipment applicable to this system:     Fuel Type*       Cooling     Heating       Efficiency     Heating       Cooling     Heating       Auantity     Cooling       Quantity     Options       8     Image: Cooling       12     Image: Cooling       RTU 1     42000       COP + 4.3       RTU 2       38000 | Image: Solution is system:     Heating Equipment       Heating Source*     Heating Pump       Heating Source*     Heating Source*       Heating Source*     Heating Pump       Image: Solution is system:     Image: Solution is system:       Image: Solution is system:     Image: Solution is system:       Image: Solution is s |

#### Step 4: Complete any remaining HVAC component required inputs and save

Select an appropriate option for Number of Stages for Cooling and Fan Control. Make checkbox selections if the system is using an economizer or energy recovery ventilation, and enter values for associated fields as needed. Select the green 'Create Air Handler' button when complete.

### Step 5: Repeat steps 1-4 to add a DOAS Air Handler

Select Dedicated Outdoor Air System as the System Type; No Cooling as the Cooling Source; and No Heating as the Heating Source. Scroll back to the top of the screen to create DOAS equipment entries.

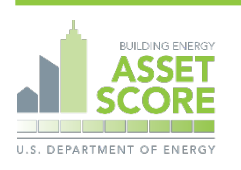